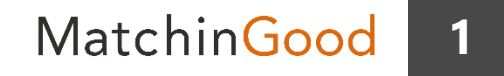

設定マニュアル

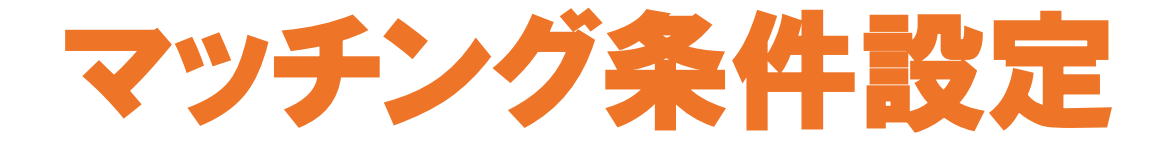

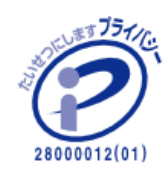

matchingood confidential material.

最終更新日:2018年5月9日(水)

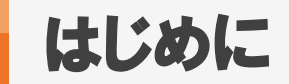

マッチングッドでは登録したキャンディデイト(スタッフ)と求人案件をマッチングさ せることにより、案件紹介や1次面接といった次ステップへ進みます。 ここではマッチングッドに登録されたデータを活かしたシステム的なマッチングの 設定方法についてご紹介させて頂きます。

マッチングはキャンディデイト(スタッフ)から求人案件を

求人案件からキャンディデイト(スタッフ)を

探すことがまず第一歩となります。

方法としては同じですので、キャンディデイト(スタッフ)から求人案件をマッチング する方法をサンプルと致します。

逆をご覧頂きたい場合は文言を逆にしてみて頂ければ幸いです。

目次

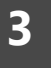

| はじめに                     | ••• | 2  |
|--------------------------|-----|----|
| <u>目次</u>                | ••• | 3  |
| 設定画面への遷移方法               | ••• | 4  |
| <u>マッチング条件作成手順及び使用方法</u> | ••• | 6  |
| <u>マッチング条件の具体例</u>       | ••• | 11 |

MatchinGood

4

#### キャンディデイトマッチング条件設定画面

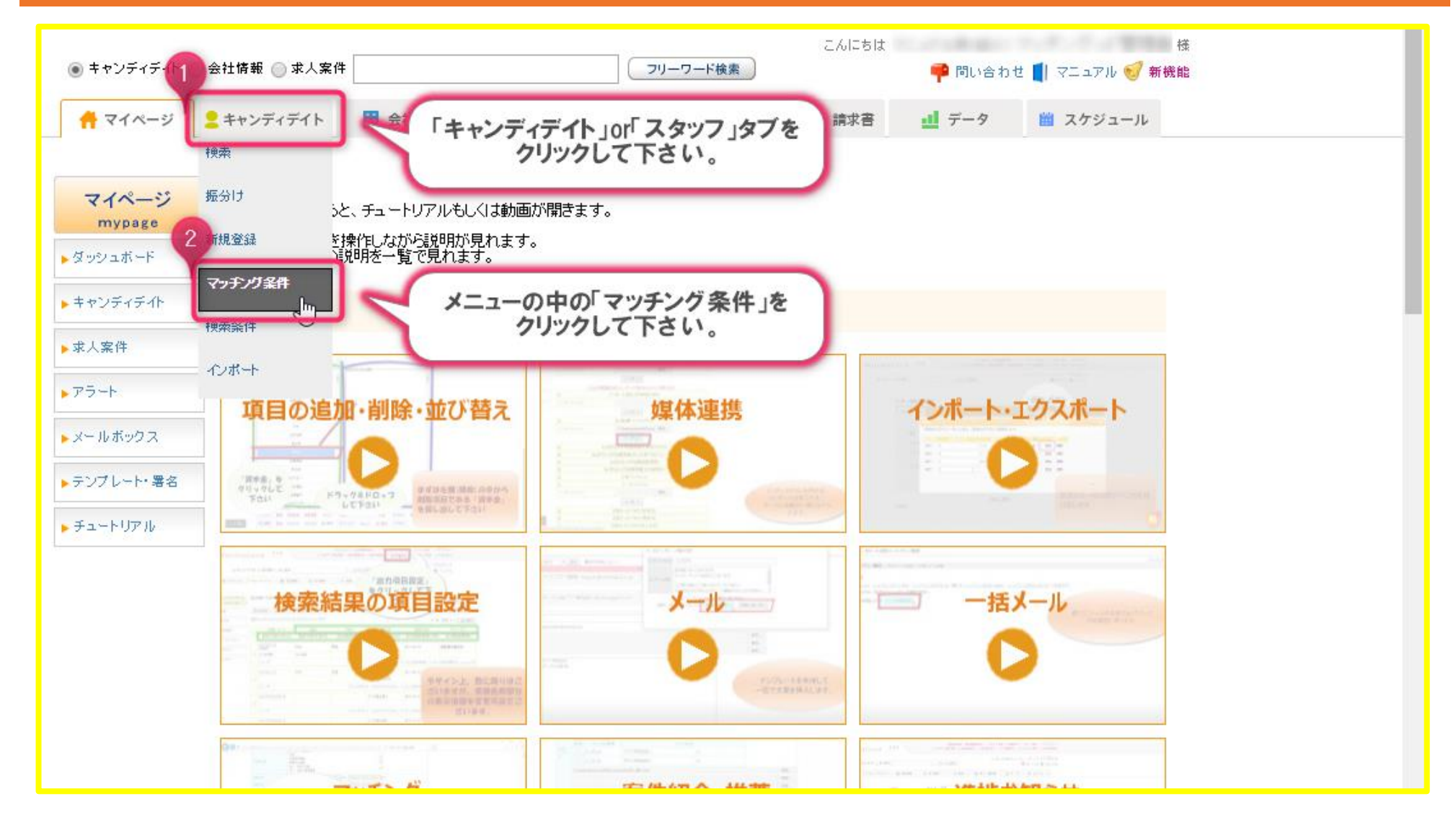

5

#### 求人案件マッチング条件設定画面

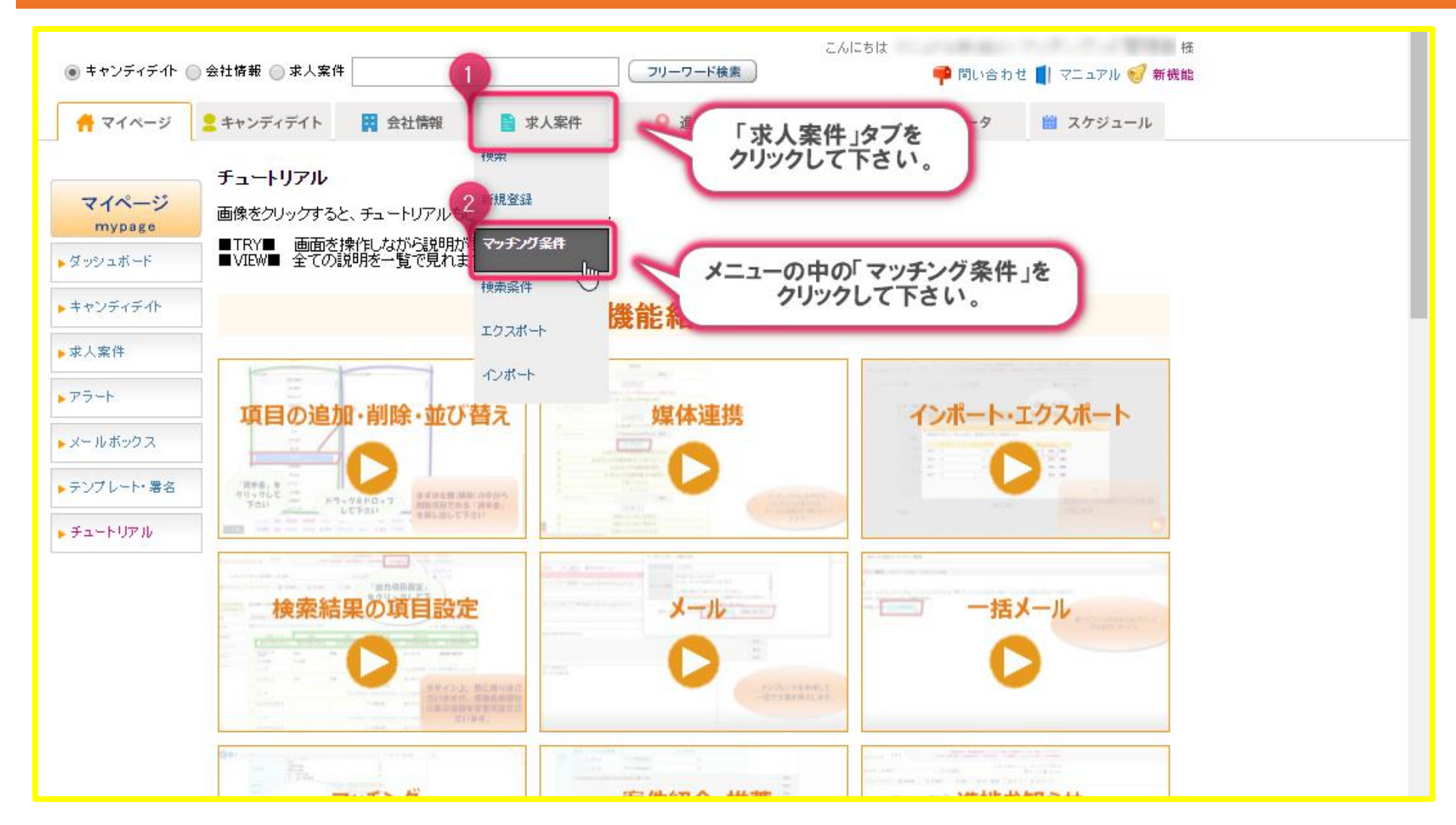

マッチング条件作成手順及び使用方法(1)

#### 求人案件マッチング条件設定画面への遷移

| ・担当者編集削除         ・バスワード変更         ・植悪設定         ・インボート設定         ・ログアゥト         ・         ・         ・                                                    |  |  |  |  |  |  |
|----------------------------------------------------------------------------------------------------|--|--|--|--|--|--|
| <ul> <li>● キャンディデイト ○ 会社情報 ○ 求人案件</li> <li>フリーワード検索</li> <li>ごんにちは</li> <li>ごんにちは</li> <li>ごんにちは</li> <li>ごんにちは</li> <li>ごんにちは</li> <li>ごんにちは</li> </ul> |  |  |  |  |  |  |
| ☆ マイページ      タキャンディデイト     ☆ 会社情報     ☆ 水人案件     ☆ 進捗     ☆ 洗子・請求書     ☆ データ     ☆ スケジュール     ☆                                                          |  |  |  |  |  |  |
| 水人案件<br>job     水人案件マッチング条件設定<br>マッチング条件道加<br>地へいますが、現在登録されているマッチング条件はございません。       ▶ 検索       ▶ 新規登録       ▶ マッキング条件                                    |  |  |  |  |  |  |
|                                                                                                    |  |  |  |  |  |  |
| ▶ T クスポート                                                                                                    |  |  |  |  |  |  |
| ▶ インボート                                                                                                    |  |  |  |  |  |  |
|                                                                                                    |  |  |  |  |  |  |

6

## 求人案件マッチング条件設定画面での設定方法

| 求人案件マッチング条件新規登録 2                      |             |               |               |          |       |                 |  |
|----------------------------------------|-------------|---------------|---------------|----------|-------|-----------------|--|
| マッチング条件名: 業種のr年齢 設定した条件に適切な名前を入力して下さい。 |             |               |               |          |       |                 |  |
|                                        | [2]         | 求人案件          | 条件            | スタッフ     | [2]   | AND / OR        |  |
| 条件1                                    |             | 業種・・・         | 等しい (=) 🔹     | 希望業種 ▼   | _)    | 🔵 AND 💿 OR      |  |
| 条件2                                    | <b>e</b> (  | 年齡(X歲以下) ▼    | 以上 (≧) ▼      | 年齢       | _)    | ● AND ● OR      |  |
| 条件3                                    |             | 年齡(X歲以上) ▼    | 以下 (≤) ▼      | 年齡       |       | AND OR          |  |
| 条件4                                    | - (         | ···· <b>1</b> |               | •        | _)    | AND OR          |  |
| 条件5                                    | . (         |               | ッチングさせたい冬件を設定 |          | )     | ● AND ─ OR      |  |
| 条件6                                    | . (         |               |               |          | )     | ● AND ─ OR      |  |
| 条件7                                    |             | <b>v</b>      | ¥             | •        | )     | ● AND ● OR      |  |
| 条件こ                                    | こちらの        | マッチング条件を文字    | に起こすと、以下      | の通りです。   |       |                 |  |
| 条件<br>条件                               | <b>条件1:</b> | 求人案件の『業種』は    | キャンディディト      | の『希望業種』と | 等しいの  | か?              |  |
| 条件 <b>条</b> 件                          | <b>条件2:</b> | 求人案件の『年齢(Xi   | 歳以下)』はキャン     | ンディデイトの『 | 王齢』以」 | となのか?           |  |
| 条件 <b>久</b>                            | §件3:        | 求人室件の『年齢(Xi   | 歳以上)『はキャン     | ンディデイトの『 | 王齢『以】 |                 |  |
| 条件                                     |             |               |               |          |       |                 |  |
| 条件                                     |             |               |               | 0        |       | Contract States |  |
| 条件14                                   |             |               | 3 •           | •        | )     | 💿 AND 🔵 OR      |  |
| 条件15                                   |             | <b>v</b>      | 【送信】ボタンをクリック  | して下さい。   | _)    | 💿 AND 🔵 OR      |  |
| 条件16                                   |             | <b>v</b>      |               | •        | _)    |                 |  |
| I                                      |             |               | 送信            | ]        |       |                 |  |

マッチング条件作成手順及び使用方法(3)

## 求人案件マッチング条件設定画面での設定確認方法

| Matchir        | Good ver 4.0    | ▶ 担当者追加 ▶ 担当<br>▶ ブルダウン項目変更 ▶ 御社情報 | 当者編集削除 ▶ パスワード変<br>設定 ▶ 自由項目設定 ▶ | 変 ▶ 帳票設定 ▶ イン<br>出力項目設定 ▶ エク: | /ポート設定 <b>ログア</b><br>スポート設定 ▶ 媒体連 | <b>クト</b><br>構設定 |   |  |
|----------------|-----------------|------------------------------------|----------------------------------|-------------------------------|-----------------------------------|------------------|---|--|
| ● キャンディデイト     | ● 会社情報 ● 求人案件   | フリーワード検索                           | こんにちは                            | 👎 問い合わせ                       | : 🜓 マニュアル 🥑 🕯                     | 様<br>新機能         |   |  |
| <mark> </mark> | 2キャンディデイト 開会社情報 | ■ 求人案件 ♀ 進捗                        | ¥ 売上・請求書                         | <u>ul</u> データ                 | 🛗 スケジュール                          |                  |   |  |
| 求人案件<br>job    | マッチング条件追加       | マルギンガタ件タ                           |                                  |                               |                                   | 協作               |   |  |
| ▶ 検索<br>▶ 新規登録 | 業種or年齡          | マウノンフ末什么                           |                                  |                               |                                   |                  | ) |  |
| ▶ マッチング条件      |                 | 「ついエングタ件ボママ」「ヨ                     |                                  | 独中ファナ                         |                                   |                  |   |  |
| ▶ 検索条件         | 2023            | こマッテノク 条件がとこにな                     | まかられれは、豆                         | 錬元「ぐ9」                        | •                                 |                  |   |  |
| ►インボート         |                 |                                    |                                  |                               |                                   |                  |   |  |
|                |                 |                                    |                                  |                               |                                   |                  |   |  |
|                |                 |                                    |                                  |                               |                                   |                  |   |  |
|                |                 |                                    |                                  |                               |                                   |                  |   |  |
|                |                 |                                    |                                  |                               |                                   |                  |   |  |
|                |                 |                                    |                                  |                               |                                   |                  |   |  |
|                |                 |                                    |                                  |                               |                                   |                  |   |  |

マッチング条件作成手順及び使用方法(4)

#### 求人案件マッチング条件を使用しての検索方法

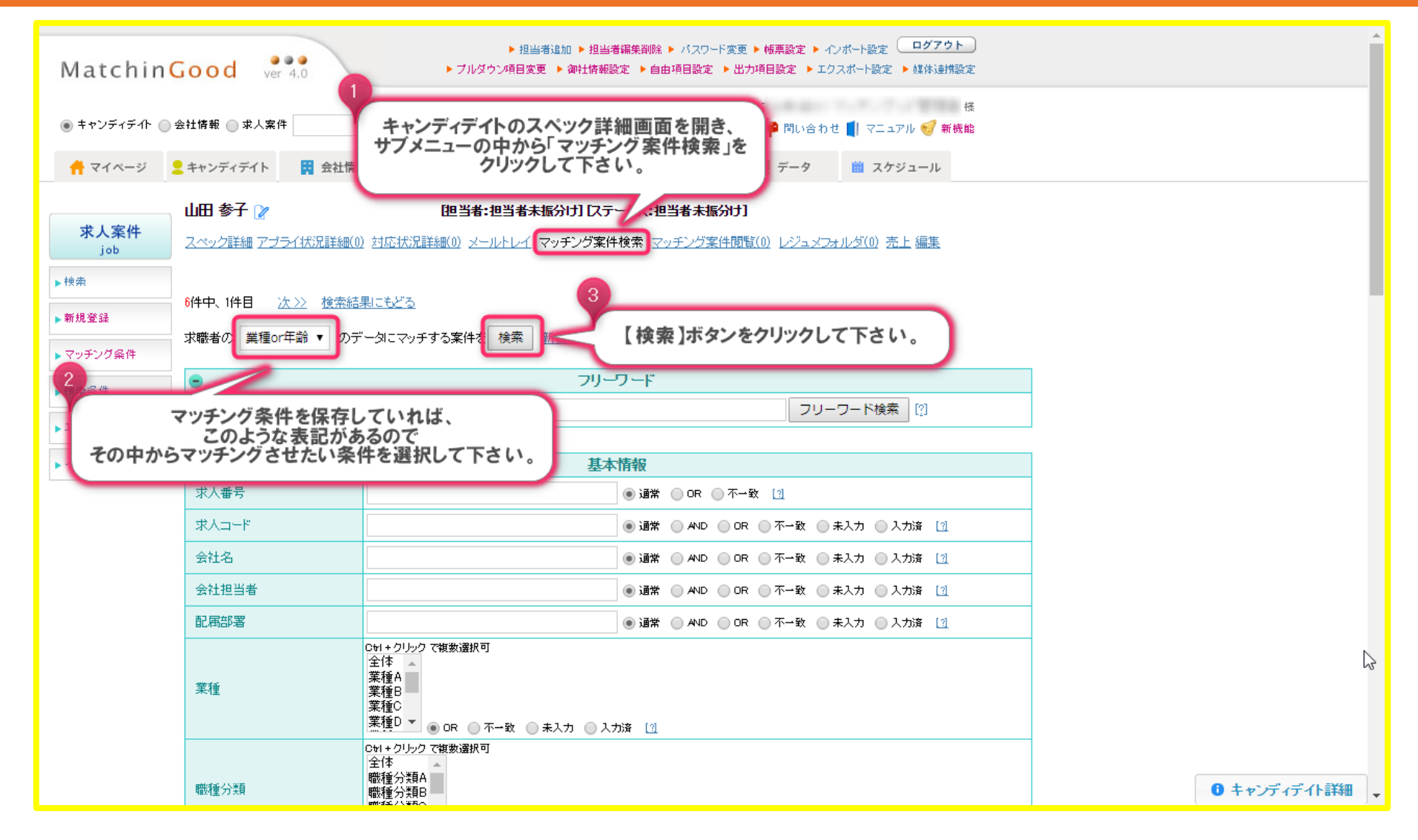

# マッチング条件作成手順及び使用方法(5)

#### 求人案件マッチング条件を使用しての検索結果

| ・ キャンティテイト       ● 会社体報報       ・ マージー・中国会       ● 保は・日本       ● 保は・日本       ● 日本       ● 日本                                                                                                    | Matchin                                                                                                    | ▶ 担当者違加 ▶ 担当者編集削除 ▶ パスワード変更 ▶ 帳票設定 ▶ インボート設定         ■ グアウト         ▶ ブルダウン項目変更 ▶ 御社情報設定 ▶ 自由項目設定 ▶ 出力項目設定 ▶ エクスボート設定 ▶ 媒体連携設定 |                     |                         |                      |                                 |                         |             |  |
|----------------------------------------------------------------------------------------------------|----------------------------------------------------------------------------------------------------|----------------------------------------------------------------------------------------------------|---------------------|-------------------------|----------------------|---------------------------------|-------------------------|-------------|--|
| ▲ マイベージ       ▲ キャンディディト       ● 会社物       ● 金担か       ● モニ・採菜者       ● ヨーク       単 スクジュール         ・ パステキト<br>」ob       ・ 山田 各子 ()       ・ 山田 名子 ()       ・ 山田 名子 ()       ・ ・ ・ ・       ・ ・ ・       ・ ・ ・       ・ ・       ・ ・       ・ ・       ・ ・       ・ ・       ・ ・       ・ ・       ・ ・       ・ ・       ・ ・       ・ ・       ・ ・       ・ ・       ・ ・       ・ ・       ・ ・       ・ ・       ・ ・       ・ ・       ・ ・       ・ ・       ・ ・       ・ ・       ・ ・       ・ ・       ・ ・       ・ ・       ・ ・       ・ ・       ・ ・       ・ ・       ・ ・       ・ ・       ・ ・       ・ ・       ・ ・       ・ ・       ・ ・       ・ ・       ・ ・       ・ ・       ・ ・       ・ ・       ・ ・       ・ ・       ・ ・       ・ ・       ・ ・       ・ ・       ・ ・       ・ ・       ・ ・       ・ ・       ・ ・       ・ ・       ・ ・       ・       ・       ・       ・       ・       ・       ・ ・       ・                                                                                                    | <ul> <li>● キャンディデイト ○ 会社情報 ○ 求人案件</li> <li>ブリーワード検索</li> <li>ごんにちは 様</li> <li>● 問い合わせ 1 マニュアル 5 新機能</li> </ul> |                                                                                                    |                     |                         |                      |                                 |                         |             |  |
| NARE       Image: Control (Control (Contro) (Contro) (Contro) (Control (Control (Control (Contro) (Contro) | 🕂 マイページ                                                                                                    | 👱 キャンディデイト                                                                                                    | 、 🙀 会社情             | 報 📑 求人案件                | ♀ 進捗                 | ¥ 売上・請求書 山                      | データ 🛗 スケジュー             | -JL         |  |
| 100       CAVD推辑 アゴラム状況詳細(0) 対応状況詳細(0) メロホ状況詳細(0) メロホソング変体検索 マッチング変体検索 マッチング変体検索 マッチング変体 して 追い取り検索         ・特殊条件       法ゴ件数: 2(中中、1-2(中目)       し下の結果を       で 追い取り検索         ・マッチング空隙       Excell出力       Cのように条件に一致した求人が<br>表示されます。       で 追い取り検索         ・サキャス       ジェックした求大家体を一括ダウンロード       ・・・・・・・・・・・・・・・・・・・・・・・・・・・・・・・・・・・・                                                                                                    | 求人案件                                                                                                    | 山田参子 🔉                                                                                                    | ,                   | <b>[</b> 48 ]]          | 销者:担当者未振分け] [ス       | テータス:担当者未振分け]                   |                         |             |  |
| P WM       以下の結果を       で       追い校り検索         ● 新鉄 登録 <ul> <li>● マッチング登録</li> <li>● Coll出力</li> <li>● Coll出力</li> <li>● Collよ力に条件に一致した求人が<br/>表示されます。</li> <li>● 「エマッエ・た求人案件を一括ダウンロード</li> <li>● 「エック、た求人案件を一括ダウンロード</li> <li>● 「エク、ボントまへ、案件を一括ダウンロード</li> <li>● 「エク、ボントまへ」</li> <li>● 「「「「「「」」」」」」</li> <li>● 「「「」」」」」</li> <li>● 「「」」」」」</li> <li>● 「「」」」」」</li> <li>● 「「」」」」」</li> <li>● 「」」」」」</li> <li>● 「」」」」」」</li> <li>● 「」」」」」」</li> <li>● 「」」」」」」</li> <li>● 「」」」」」」</li> <li>● 「」」」」」</li> <li>● 「」」」」」」</li> <li>● 「」」」」」」</li> <li>● 「」」」」」」</li> <li>● 「」」」」」」</li> <li>● 「」」」」」」</li> <li>● 「」」」」」</li> <li>● 「」」」」」」</li> <li>● 「」」」」」」</li> <li>● 「」」」」」」</li> <li>● 「」」」」」</li> <li>● 「」」」」」</li> <li>● 「」」」」」</li> <li>● 「」」」」」</li> <li>● 「」」」」」</li> <li>● 「」」」」</li> <li>● 「」」」」</li> <li>● 「」」」」</li> <li>● 「」」」」</li> <li>● 「」」」」</li> <li>● 「」」」」</li> <li>● 「」」」</li> <li>● 「」」」</li> <li>● 「」」」</li> <li>● 「」」」</li> <li>● 「」」」</li> <li>● 「」」」</li> <li>● 「」」」</li> <li>● 「」」」</li> <li>● 「」」」</li> <li>● 「」」</li> <li>● 「」」」</li> <li>● 「」」」</li> <li>● 「」」」</li> <li>● 「」」」</li> <li>● 「」」」</li> <li>● 「」」」</li> <li>● 「」」</li> <li>● 「」」</li> <li>● 「」」</li> <li>● 「」」</li> <li>● 「」」</li> <li>● 「」」」</li> <li>● 「」」」</li> <li>● 「」」」</li> <li>● 「」」</li> <li>● 「」」</li> <li>● 「」」</li> <li>● 「」」</li> <li>● 「」」</li> <li>● 「」」</li> <li>● 「」」</li> <li>● 「」」</li> <li>● 「」」</li> <li>● 「」」</li> <li>● 「」」</li> <li>● 「」」</li> <li>● 「」」</li> <li>● 「」」</li> <li>● 「」」</li> <li>● 「」」</li></ul>                                                                                                    | JOD                                                                                                    | スペック詳細!                                                                                                    | アプライ状況詳細            | ( <u>0) 対応状況詳細(0) メ</u> | <u>ールトレイ マッチング案件</u> | - <u>検索</u> - <u>マッチング案件閲覧(</u> | <u>0) レジュメフォルダ(0) 売</u> |             |  |
| <ul> <li>* #*# #</li> <li>• マッチング登録 Excel出か Cのように条件に一致した求人が表示されます。</li> <li>・ 性奈条件</li> <li>・ 正クスポート</li> <li>・ 工クスポート</li> <li>・ 工クス・</li> <li>・ 工クス・</li> <li>・ 工クス・</li> <li>・ エークス・</li> <li>・ エークス・</li> <li>・</li></ul>                                                                                                    | ► 1 × #*                                                                                                    |                                                                                                    | 中、1-2件目             |                         |                      | 以下の結果を                          | *                       | で追い絞り検索     |  |
| ・ 検索条件       ・ エックした求人案件を一括ダウンロード       ・ 水 で イムを 9 。         ・ エックした求人案件を一括ダウンロード       ・ ベッモンド       ・ で を 隙順 、 に 並び替え         ・ エックした求人案件を一括ダウンロード       ・ ベッモンド       ・ で を 隙順 、 に 並び替え         ・ エックした求人案件を一括ダウンロード       ・ ベッエ・ト       ・ を 隙順 、 に 並び替え         ・ インボート       ・ ボジンョン       ・ 白出当者名       ・ イロ       採用募集人数       更新日時       ステータス         ・ インボート       ・ ベッチングッド管理者       ・ ロッチングッド管理者       ・ ロッチングッド管理者       ・ ロッチングッド管理者       ・ ロッチングッド管理者       ・ ロッチングッド管理者       ・ ロッチングッド       ・ ロッチングッド       ・ロッチングッド       ・ ロッチング       ・ ロッチング       ・ ロッチング       ・ ロッチング       ・ ロッチング       ・ ロッチング       ・ ロッチング       ・ ロッチング       ・ ロッチング       ・ ロッチング       ・ ロッチング       ・ ロッチング       ・ ロッチング       ・ ロッチング       ・ ロッチング       ・ ロッチング       ・ ロッチング       ・ ロッチング       ・ ロッチン       ・ ロッチング        ・ ロッチングッド <th>▶ 新祝堂録<br/>▶ マッチング条件</th> <th>一括マッチン</th> <th>ッ<br/>グ<br/>登録<br/>Exc</th> <th>el出力 C この</th> <th>のように条件に一</th> <th>一致した求人が</th> <th></th> <th></th> <th></th>                                                                                                    | ▶ 新祝堂録<br>▶ マッチング条件                                                                                            | 一括マッチン                                                                                                    | ッ<br>グ<br>登録<br>Exc | el出力 C この               | のように条件に一             | 一致した求人が                         |                         |             |  |
| ・インボート       求人番号・コード       会社名       配属部署       業種       職種分類       職種         ・インボート       ・       地当者名       年収       採用募集人数       更新日時       ステータス         ・       ・       ・       ・       ・       ・       ・       ・       ・       ステータス         ・       ・       ・       ・       ・       ・       ・       ・       ステータス         ●       ・       ・       ・       ・       ・       ・       ・       ステータス         ●       ・       ・       ・       ・       ・       ・       ・       ・       ・       ・       ・       ・       ・       ・       ・       ・       ・       ・       ・       ・       ・       ・       ・       ・       ・       ・       ・       ・       ・       ・       ・       ・       ・       ・       ・       ・       ・       ・       ・       ・       ・       ・       ・       ・       ・       ・        ・       ・       ・       ・       ・       ・       ・       ・       ・       ・       ・       ・       ・       ・       ・       ・       ・       ・       ・       ・                                                                                                    | ▶検索条件                                                                                                    | ➡チェックした                                                                                                    | 求人案件を一括う            | <u>『ウンロード</u>           | 夜亦され                 | <b>σ</b> , γ .                  | ▼ ð                     | 降順 ▼ に 並び替え |  |
| ・インボート       ボッジション       担当者名       年収       採用募集人数       更新日時       ステーダス         ●       第9       詳細       元と参会社       配馬部署参       業種F       職種分類I       職種参         ●       ボッジション参       マッチングッド管理者       120万円以上<br>980万円以下       12人       2018-04-05 16:43:45       アクティブ         マッチング登録       マッチング空録       マッチングッド管理者       配馬部署を       業種F       職種分類F       職種を         ●       第4       詳細       元スト式会社       配馬部署を       業種F       職種分類F       職種を         ●       第4       詳細       デスト式会社       配馬部署を       業種F       職種分類F       職種を         ●       第4       詳細       デスト式会社       配馬部署を       業種F       職種分類F       ●         ●       第4       評価       デスト式会社       配馬部署を       業種F       職種分類F       ●         ●       第4       評価       デスト式会社       配馬部署を       業種F       ●       ●         ●       第4       第4       日本       ●       ●       ●       ●       ●         ●       第4       第4       ●       ●       ●       ●       ●       ●       ●         ●       ●       ●       ●       ●       ● </td <td>F = 2 X = 1</td> <td>- 求人</td> <td>番号·コード</td> <td>会社名</td> <td>配属部署</td> <td>業種</td> <td>職種分類</td> <td>職種</td> <td></td>                                                                                                    | F = 2 X = 1                                                                                                    | - 求人                                                                                                    | 番号·コード              | 会社名                     | 配属部署                 | 業種                              | 職種分類                    | 職種          |  |
| 응       評細       코スト参会社       配局部署参       業種F       職種分類耳       職種多         本ジスコン参       マッチングッド管理者       120万円以上<br>980万円以上       12人       2018-04-05 1643:45       アクティブ         マッチング登録       マッチング登録       アクティブ       アクティブ       アクティブ         2       福本       正細       코スト式会社       配局部署を       業種F       職種分類F       職種を         1       2       中のチング登録       100万円以上       100万円以上       100万円以上       アクティブ                                                                                                    | ▶ インボート                                                                                                    | 7                                                                                                    | マジション               | 担当者名                    | 年収                   | 採用募集人数                          | 更新日時                    | ステータス       |  |
| ポジション参       マッチングラッド管理者       120万円以上<br>180万円以上       12人       2018-04-05 16:43:45       アクティブ         マッチング登録       マッチング登録       アングラッド管理者       配局部署表       業種F       職種分類F       職種表         1       ボジション表       マッチングッド管理者       100万円以上<br>1000万円以上       10人       2018-04-05 16:86:41       アクティブ                                                                                                    |                                                                                                    | <u>9</u><br>m9                                                                                                    | 詳細                  | テスト参会社                  | 配属部署参                | 業種F                             | 職種分類I                   | 職種参         |  |
| マッチング登録       マッチング登録       同時       配席部署を       業種F       職種分類F       職種を         ポジションを       マッチングッド管理者       100万円以上<br>100万円以下       10人       2018-04-05 16:36:41       アクティブ                                                                                                    |                                                                                                    | ボジショ                                                                                                    | )参                  | マッチングッド管理者              | 120万円以上<br>980万円以下   | 12人                             | 2018-04-05 16:43:45     | アクティブ       |  |
| 2     正本     正本     配属部署を     業種F     職種分類F     職種を       ポジションを     マッチングッド管理者     100万円以上<br>100万円以下     10人     2018-04-05 16:36:41     アクティブ                                                                                                    |                                                                                                    | <b>२</b> ७३                                                                                                    | ング登録                | 1                       |                      |                                 |                         | Ð           |  |
| □ ポジションを マッチングッド管理者 100万円以上<br>1000万円以下 10人 2018-04-05 16:36:41 アクティブ                                                                                                    |                                                                                                    | 2_<br>m4                                                                                                    | 詳細                  | テスト式会社                  | 配禹部署壱                | 業種F                             | 職種分類F                   | 職種壱         |  |
|                                                                                                    |                                                                                                    | □ ポジンョ                                                                                                    | <br>ン壱              | マッチングッド管理者              | 100万円以上<br>1000万円以下  | 10人                             | 2018-04-05 16:36:41     | アクティブ       |  |
| マッチング登録                                                                                                    |                                                                                                    | <b>רע</b> ד                                                                                                    | ング登録                |                         |                      |                                 |                         | ۵           |  |

MatchinGood

10

# マッチング条件の具体例

マッチング条件に具体的データを当て嵌めると以下のようになります。

条件1:求人案件の『業種』はキャンディデイトの『希望業種』と等しいのか?

| パターン | 求人案件の『業種』 | キャンディデイトの『希望業種』 | 条件1の結果 |
|------|-----------|-----------------|--------|
| A    | 業種F       | 業種F             | ОК     |
| В    | 業種G       | 業種F             | NG     |
| C    | 業種G       | 業種F             | NG     |

条件2:求人案件の『年齢(X歳以下)』はキャンディデイトの『年齢』以上なのか?

| パターン | 求人案件の『年齢(X歳以下)』 | キャンディデイトの『年齢』 | 条件2の結果 |
|------|-----------------|---------------|--------|
| Α    | 60              | 65            | NG     |
| В    | 60              | 65            | NG     |
| C    | 65              | 65            | ОК     |

条件3:求人案件の『年齢(X歳以上)』はキャンディデイトの『年齢』以下なのか?

| パターン | 求人案件の『年齢(X歳以上)』 | キャンディデイトの『年齢』 | 条件3の結果 |
|------|-----------------|---------------|--------|
| Α    | 30              | 65            | ОК     |
| В    | 30              | 65            | ОК     |
| C    | 30              | 65            | ОК     |

結果 : パターンA … OK or (NG and OK) → OK or NG → OK (マッチングする) パターンB … NG or (NG and OK) → NG or NG → NG (マッチングしない)

パターンC … NG or (OK and OK) → NG or OK → OK (マッチングする)